## Use CASIO FX-280 to Find Sample Mean $\bar{X}$ & Sample S.D. S

To Compute  $\bar{X}$  and S for data: 12, 15, 4

- Press  $\underline{MODE}$
- Press  $\underline{\cdot}$  (You should see  $\underline{SD}$  at the top right corner of the window)
- Type  $\underline{12}$  into the window, then press M+
- Type  $\underline{15}$  into the window, then press M+
- Type  $\underline{4}$  into the window, then press  $\mathbf{M}$ +
- Press <u>SHIFT</u>, then press  $\underline{n}$  (You should see 3, which is the total # of obs. you entered)
- Press <u>SHIFT</u>, then press  $\underline{\bar{X}}$  (You should see 10.33333333, which is the sample mean)
- Press <u>SHIFT</u>, then press  $\underline{\sigma_{n-1}}$  (You should see 5.686240703, which is the sample s.d.)
- Press <u>SHIFT</u>, then press <u>AC</u> (to clear all data entered)
- Press <u>MODE</u>, then press  $\underline{0}$  (to return to usual mode, and sign SD disappears in window)

## Use TI-30XIIS to Find Sample Mean $\bar{X}$ & Sample S.D. S

To Compute  $\bar{X}$  and S for data: 12, 15, 4

- Press <u>**2nd Data**</u> (to get into Stat Mode)
- Press <u>Enter</u> to select 1-var mode
- Press <u>Data</u>
- Type  $\underline{12}$  after  $X_1 =$
- Press  $\underline{\bigtriangledown}$ , then type  $\underline{1}$  after FRQ =
- Press  $\underline{\nabla}$ , then type <u>**15**</u> after  $X_2 =$
- Press  $\bigtriangledown$ , then type <u>1</u> after FRQ =
- Press  $\underline{\bigtriangledown}$ , then type  $\underline{4}$  after  $X_3 =$
- Press  $\underline{\bigtriangledown}$ , then type  $\underline{1}$  after FRQ =
- Press **STATVAR**, then move key  $\succeq$  to see  $n = 3, \overline{X} = 10.3333333, S_x = 5.686240703$ , etc., where  $S_x$  is the sample s.d. S
- Press **<u>2nd STATVAR</u>** (to quit)

YouTube Link: http://www.youtube.com/watch?v=NVqJPh3LFUY

## Using the TI-82 to Find the Sample Mean and Sample Standard Deviation

Suppose that you want to find the mean and the standard deviation of the data set given below using the TI-82 graphing calculator.

17 15 23 19 14 21 25 29 20 22

First, you will need to enter the data from the Edit sub-menu. Press the <u>STAT</u> key and press ENTER to select the <u>1</u>: (Edit...) option. You may see the following screen:

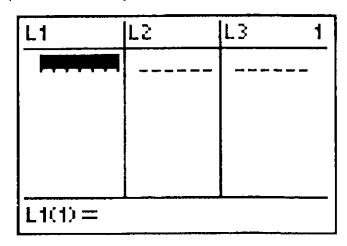

The TI-82 will store up to six lists of data. If you wish to clear any particular list, arrow up to the list name, press <u>CLEAR</u> and then press <u>ENTER</u>.

Enter your data values, pressing <u>ENTER</u> after each entry. You should see the following screen after entering the data above:

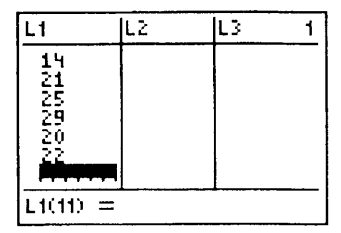

To calculate the descriptive summary measures, press <u>STAT</u>, right arrow to CALC, and press <u>ENTER</u> to select the <u>1</u>: 1-Var Stats option. You must now indicate the name of the data list that you want to analyze. In this case, you wish to use list #1 (L1) in the analysis. Press  $2^{nd}$  <u>1</u> (L1) to select the first list. Then press <u>ENTER</u>. You should see the following screen:

| Σx=205<br>Σx <sup>2</sup> =4391<br>Sx=4.576510073<br>σx=4.341658669<br>↓n=10 |
|------------------------------------------------------------------------------|
|------------------------------------------------------------------------------|

This screen indicates that the sample mean is  $\bar{x} = 20.5$  and the sample standard deviation is  $s \approx 4.5765$ .